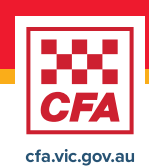

## How to set up your multifactor authentication (MFA)

This step-by-step guide helps CFA volunteers log in securely and update their personal contact details via the CFA Members Online Portal. It also includes MFA setup if it hasn't been done already.

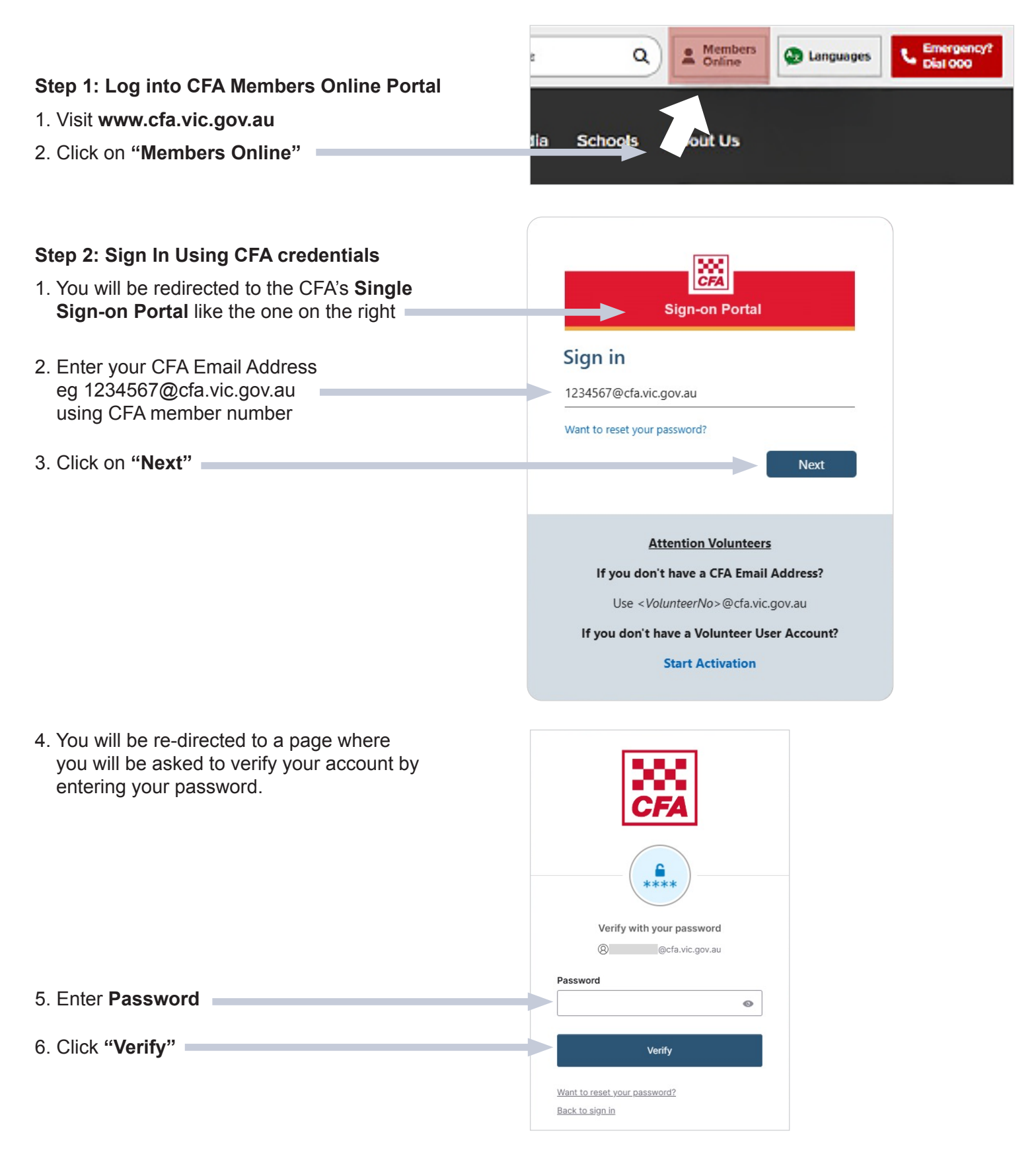

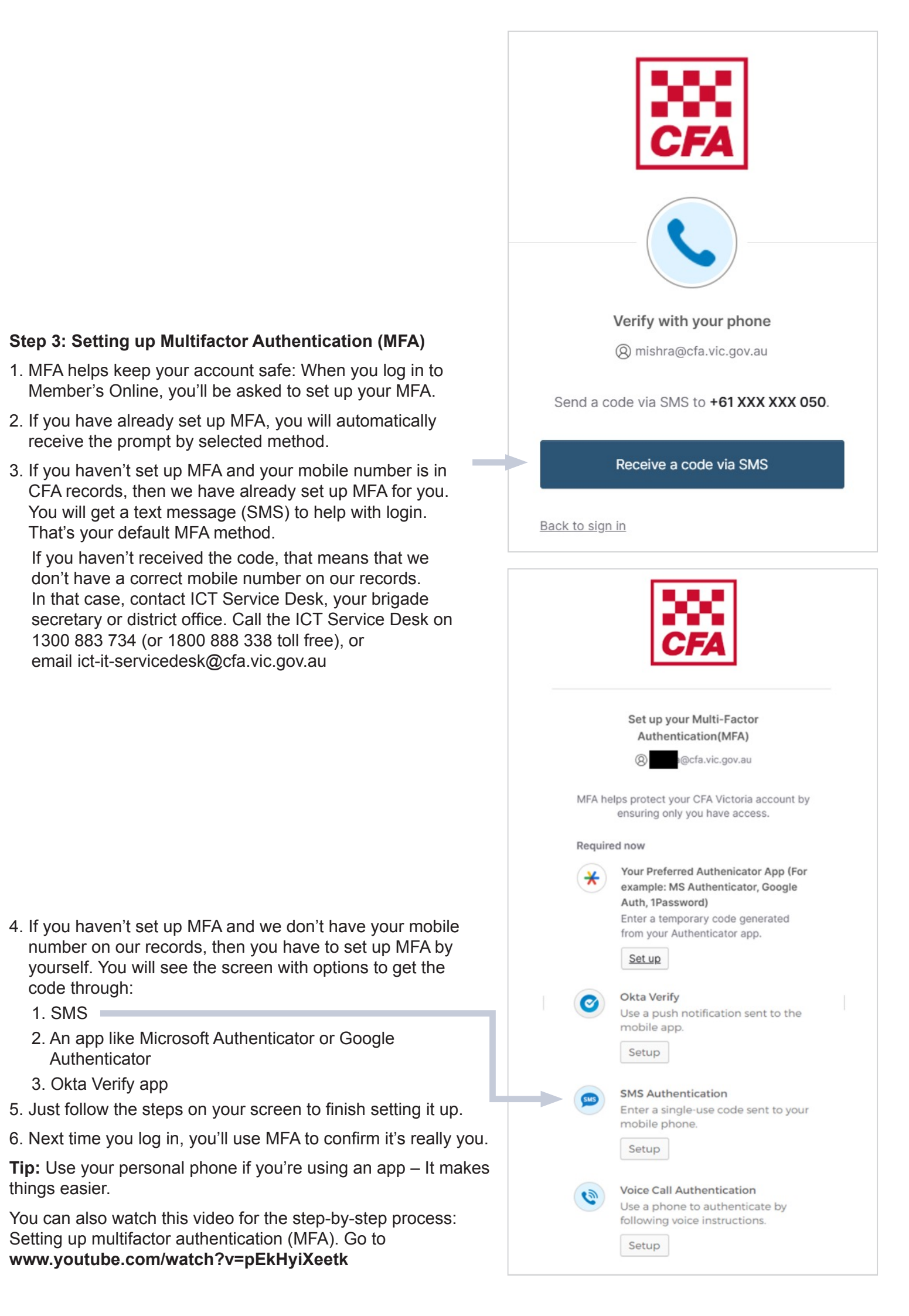